HO & Unit-I: #764, 4th Phase 707, Yelahanka New Town, Bangalore - 560 064. Ph: +91 80 32904489 / 28461777 TeleFax: +91 80 41272461 E-mail: contactblr@elmeasure.com

Unit-II: Gautham Garden, # 4 Veerapandi, Coimbatore - 641 019 Ph: +91 422 2697200. TeleFax: +91 422 2695200 E-mail: contactcbe@elmeasure.com Unit-III: Plot No.: 323/19, Camp Road, Selaqi, Dehradun, UTTARANCHAL-248 001 Ph: + 91 97600 02492 / 12492 E-mail: contactddn@elmeasure.com

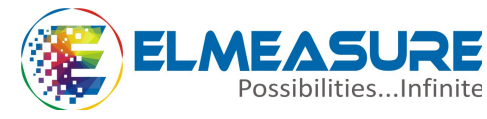

www.elmeasure.com

# PROGRAMMING GUIDE – POWER NAVIGATOR / eNAVIGATOR with TOD

### **1. FEATURES**

- STAR (Wye)/ DELTA/1 Phase Programmable.
- Universal Auxiliary (80 300 VAC / DC) supply.
- PT ratio / CT ratio programmable including CT Secondary.
- 4 row 6 digit display with Auto scaling & Auto Scrolling. (EN DMC TOD)
- 7 digit 4 Row Graphical LCD display with Auto scaling & Auto Scrolling. (PN DMC TOD )
- Dynamic communication (user selectable parameter sequence of register map)

## 2. UNIQUE FEATURES

- True RMS measurements.
- Simultaneous sampling of volts & amps
- 6 demand & 6 Energy TOD option.
- Max Demand occurrences for each demand TOD's
- Upgradable to higher versions
- Auto scaling of Kilo, Mega, Giga & decimal point

- Two Energy readings in single page.
- User configurable (Editable) password.
- Clearance & Creepage distance meets IEC 61010 standard.
- Compact size and Weight.
- Universal Voltage Input (50 550 VAC) and Current Secondary (0.05A to 6A).
- "OLD" Register for storing Cleared Energy and Load Hours.
- High/Low VLL, VLn, A, HZ, W, VA, VAr, PF value storage
- Data memory optional( 1MB & 8 MB)
- Individual harmonics (Upto 31 st level)
- THD Measurement
- 2 Programmable Parameters (only for PN series)
- Phase wise Voltage and Current waveforms (only for PN series)

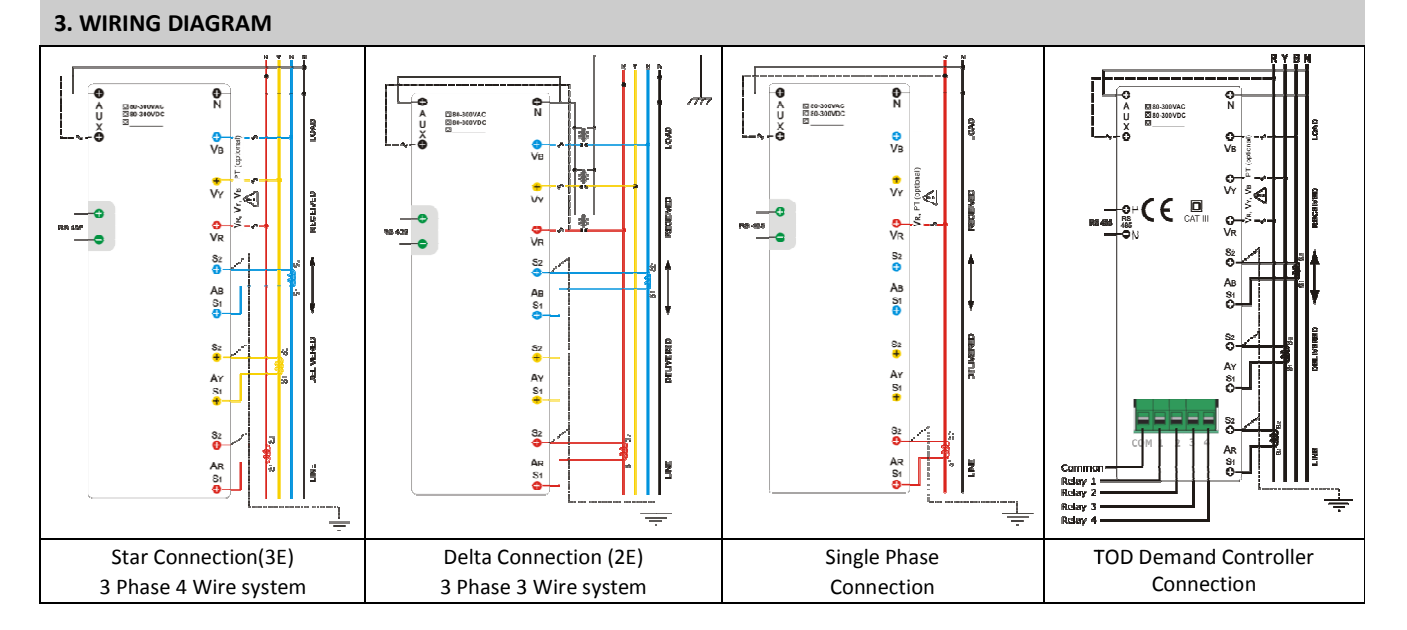

## **4. KEY FUNCTIONS**

| Кеу          | In SET (Programming) mode                                                                     | In RUN (Measurement) mode                                                                 |
|--------------|-----------------------------------------------------------------------------------------------|-------------------------------------------------------------------------------------------|
| RIGHT/Energy | To select the value and to accept the value                                                   | To scroll energy pages to look at different parameters.                                   |
| UP/Power     | To edit the value/system type up-ward in edit mode and scroll through the parameters.         | To scroll power pages to look at different parameters.                                    |
| DOWN/Basic   | To edit the value/system type down-ward<br>in edit mode and scroll through the<br>parameters. | To scroll basic pages to look at different parameters                                     |
| OPTION       | Jumps to save Page                                                                            | To scroll the option page to look at the demand slots an occurrences of High & Low limits |

# 5. LED INDICATIONS: LED Indication for eNavigator and Display/LED Indication for Power Navigator

| LED status / Display status |                  | Meaning        | LED status             | Meaning                                             |
|-----------------------------|------------------|----------------|------------------------|-----------------------------------------------------|
| K – ON                      | к                | Kilo           | I/O 1 – ON             | Relay status Safe Limit (low limit)/default / step1 |
| M – ON                      | М                | Mega           | I/O 2 – ON             | Relay status Forecast demand >Hi.L1 / step2         |
| K & M – ON                  | G                | Giga           | I/O 3 – ON             | Relay status Rising demand >Hi.L2 / step3           |
| K & M – OFF                 | without K, M & G | Direct reading | I/O 4 – ON             | Relay status Rising demand >Hi.L1 / step4           |
| Minus (-) ON                | L                | Lag/Delivered  | <b>л_п/</b> T1 − Blink | Pulse LED                                           |
| Minus (-) OFF               | с                | Lead           | <i>ll</i> – ON         | Communication ON                                    |

# 6. DISPLAY OF PARAMETERS : Display of Parameters for eNavigator/Power Navigator

| DISPLAY        | Meaning                 | DISPLAY      | Meaning                              | DISPLAY     | Meaning                                    |
|----------------|-------------------------|--------------|--------------------------------------|-------------|--------------------------------------------|
| L L/LL         | Voltage line to line    | RĿhd         | Amps THD                             | lntr        | Number of Interrupts                       |
| L ח/Ln         | Voltage line to Neutral | <u>86403</u> | Amps THD Phase-wise up to 31st level | U.E h d 0 3 | Voltage THD Phase-wise<br>up to 31st level |
| <b>г У</b> /ry | Voltage RY Phase        | F.F.R.E.E.U. | K-Factor V                           | 0n.Hr       | On Hour                                    |
| <b>УЬ</b> /уb  | Voltage YB Phase        | F.F.R.C.E.R  | K-Factor A                           | 0           | Old                                        |
| br/br          | Voltage BR Phase        | ñF           | Watts Total                          | Elr         | Clear                                      |
| <b>H</b> /A    | Current Average         | UR I         | Total VA                             | rd          | Rising Demand                              |
| F/f            | Frequency               | ШΓ           | Total VAR                            | Fd          | Forecast Demand                            |
| <b>An</b> /An  | Neutral Current         | PF           | Power Factor                         | ñd          | Maximum Demand                             |
| r Pn/RPM       | Revolution Per Minute   | Ϋ́Ρ          | Active Energy Received               | AL          | Additional Load                            |
| ШРКАЛС         | Voltage Phase Angle     | URh          | Apparent Energy                      | EE          | Elapse Time                                |
| RP%876         | Current Phase Angle     | UALY         | Reactive Inductance<br>Energy        | H,          | High Level of Parameter                    |
| UnbAL.U        | Unbalance Voltage       | UAF          | Reactive Capacitance Energy          | Lo          | Low Level of Parameter                     |
| UnbALA         | Unbalance Current       | 8UC          | Average                              | Ь           | Baud Rate                                  |
| Ulthd          | Voltage THD             | LdHr         | Load Hour                            | d           | delivered                                  |
| 8 h            | Amps average Received   | L            | Lagging Power factor                 | С           | Leading Power factor                       |
| M1-M6          | No. of demand slots     | S1-S6        | No. of energy slots                  | cLoc        | Real time clock                            |

Conversions of alphabets used  $\overline{n}$  (M)  $\Psi$  (W)  $\downarrow$  (K)

# 7. ENTERING CONFIGURATION (SETUP) MODE

To configure the setup parameters in EN/PN meters with TOD option through front panel keys, the following steps can be followed.

| Step | Actions                                                  | Display Reads                                                                     | Range/Options/Comments                                                             |
|------|----------------------------------------------------------|-----------------------------------------------------------------------------------|------------------------------------------------------------------------------------|
| 1    | Press RIGHT & UP keys<br>together to enter<br>SETUP      | SETUP                                                                             |                                                                                    |
| 2    | Press DOWN key                                           | Row 1 PASWD (Password) is displayed.<br>Row 2 0000 with first digit "0" blinking. |                                                                                    |
| 3    | Press UP key once to increment the first digit to "1".   | PASSWORD = 1000<br>(default/factory set).                                         | If any other password is already set move<br>UP/DOWN key to set the right password |
| 4    | Press RIGHT key four<br>times to accept the<br>password. | Row 1: display ELEMNT (element)<br>Row 2: STAR (Default)                          | Defines the power system configuration.<br>Options: STAR /DELTA/1.Phase            |
| 5    | Press RIGHT key to<br>select<br>required system type     | Row 1: display ELEMNT<br>Row 2: Blinks STAR                                       | Options: STAR /DELTA/1.Phase                                                       |
| 6    | Press UP/DOWN key<br>to select<br>STAR/DELTA/1. PHASE    | Row 1: display ELEMNT<br>Row 2: STAR                                              | (selected mode blinks)                                                             |

| 7  | Press RIGHT key to<br>accept                                      | Row 1: display ELEMNT<br>Row 2: selected system type stabilizes                                                                                                    |                                                                                                    |
|----|-------------------------------------------------------------------|----------------------------------------------------------------------------------------------------|----------------------------------------------------------------------------------------------------|
| 8  | Press DOWN key.                                                   | Row 1 : Pt. Pri.(PT Primary)<br>Row 2 : xxx x (415.0 - default (factory set)                                                                                                    |                                                                                                    |
| 9  | Press RIGHT key to set<br>the PT primary value                    | Row 2 : XXXX (415.0 -default/factory set)<br>Row 1: Pt. Pri (PT Primary)<br>Row 2 : First digit blinking, can be edited using<br>UP/DOWN key.                                                                                                    |                                                                                                    |
| 10 | Press RIGHT key to<br>accept the edited<br>value for first digit. | Row 1: Pt. Pri (PT Primary)<br>Row 2 : Second digit blinking, can be edited using<br>UP/DOWN key. Press RIGHT key to accept the edited<br>value. Continue the same method until fourth digit.                                                                                                    | Program Range for PT Primary : 100V to<br>999kV<br>If value set is above this limit, display<br>returns to the maximum PT Pri value<br>acceptable.                                        |
| 11 | Press RIGHT key                                                   | Row 1: Pt. Pri (PT Primary)<br>Row 2 : Decimal point blinking. Can be set at appropriate<br>location using UP/DOWN key. Ascertain the correct scale<br>(Kilo/Mega) is selected. Kilo/Mega is placed on the right<br>hand side of the display as K/M. Press RIGHT key to<br>accept the edited value. | E.g.: To set 11.00kV<br>Set first four digits (1100) as explained<br>above press UP/DOWN key to place<br>decimal point at appropriate location.<br>Letter K/M will indicate the Kilo/Mega |
| 12 | Press DOWN key to go to the next parameter.                       | Row 1: Pt. SEC (PT Secondary).Follow the procedure as described in steps 9 to 11.<br>Row 2 : xxxx (415.0 -default/factory set)                                                                                                    | Range: 50V to 550V.<br>If value set is above this limit, display<br>returns to the maximum PT sec value<br>acceptable.                                                                    |
| 13 | Press DOWN key                                                    | Row 1: Ct. Pri. (CT Primary)<br>Row 2 : xxxx (5.000 -default/factory set) Repeat steps 9<br>to 11 to change the settings.                                                                                                    | Program Range for CT Primary: 0.5A to<br>99kA<br>If value set is above this limit, display<br>returns to the maximum CT Pri value<br>acceptable.                                          |
| 14 | Press DOWN key                                                    | Row 1: Ct. SEC. (CT Secondary). Repeat steps9 to 11.<br>Row 2 : xxxx (5.000 -default/factory set)                                                                                                    | Range: 0.5A to 6A If value set is above this limit, it returns to the maximum CT sec value acceptable.                                                                                    |
| 15 | Press DOWN key                                                    | Row 1: VA.SEL (Method of VA Selection).<br>Row 2 : VEC.HAr (Vector Harmonics)                                                                                                    | Press RIGHT key to select the required<br>method Arithmetic (Arith), Vector<br>harmonics (VEC.HAr). Vector (VECtor).                                                                      |
| 16 | Press DOWN key<br>(Only for PN series)                            | Row 1: PARAM1<br>Row 2: WAttS (Default: Watts)                                                                                                    | Options: WAtts /FREQ/A/ VLL/ Ab/Ay/Ar/<br>VA/PF                                                                                                    |
| 17 | Press DOWN key<br>(Only for PN series)                            | Row 1: PARAM2<br>Row 2: PF (Default: PF)                                                                                                    | UP/DOWN keys.                                                                                                    |
| 18 | Press DOWN key                                                    | Row 1: YEAr<br>Row 2 : xxxx                                                                                                    | Range: 2000 to 2040                                                                                                    |
| 19 | Press DOWN key                                                    | Row 1:dAtE<br>Row 2 : xx.xx (Mm.dd)                                                                                                    | Jan 01 to December 31                                                                                                    |
| 20 | Press DOWN key                                                    | Row 1: time ( Time)<br>Row 2 : xx.xx (HH.mm)                                                                                                    | 00:00 to 23.59                                                                                                    |
| 21 | Press DOWN key                                                    | Row 1:dm.tyPE. (Demand Type)<br>Row 2: SLidin (sliding)                                                                                                    | Demand Type: SLidin/bloc (sliding/block)                                                                                                    |
| 22 | Press DOWN key                                                    | Row 1: dm.PAr. ( Demand parameter)<br>Row 2: WAtts                                                                                                    | Demand parameter: WAtts/VAr/A.Avg/VA                                                                                                    |
| 23 | Press Down key                                                    | Row 1: dm.Prd (demand period).<br>Row 2: 15.00 ( Default Threshold Value )                                                                                                    | Range: 5 to 30 minutes                                                                                                    |
| 24 | Press Down key                                                    | Row 1: dm.cont (Demand control).<br>Row 2: Forc.dm ( Forecast demand)                                                                                                    | Demand Control: Forc.dm/ StEP.dm                                                                                                    |
| 25 | Press Down key                                                    | Row 1: dM.Slot (No. of Demand slots)<br>Row2: 6.000 ( Default Value )                                                                                                    | Range: 1- 6                                                                                                    |
| 26 | Press DOWN key                                                    | Row 1: dmd.SL.1 (slot 1Demand time)<br>Row2: 06.00 ( Default Time : hh.mm)                                                                                                    | Range: 00.00 to 23:59                                                                                                    |
| 27 | Press DOWN key                                                    | Row 1: dmd.SL.2 (slot 2 Demand time)<br>Row2: 09.00 ( Default Time : hh.mm)                                                                                                    | Range: 00.00 to 23:59<br>( Lowest time will be 1 minute ahead of<br>the previous slot time)                                                                                               |
| 28 | Press DOWN key                                                    | Row 1: dmd.SL.3 (slot 3 Demand time)<br>Row2: 12.00 ( Default Time : hh.mm)                                                                                                    | Range: 00.00 to 23:59<br>( Lowest time will be 1 minute ahead of<br>the previous slot time)                                                                                               |

| 29      | Press DOWN key                                                                                                    | Row 1: dmd.SL.4 (slot 4 Demand time)<br>Row2: 18.00 ( Default Time : hh.mm) | Range: 00.00 to 23:59<br>( Lowest time will be 1 minute ahead of<br>the previous slot time) |  |  |
|---------|----------------------------------------------------------------------------------------------------|-----------------------------------------------------------------------------|---------------------------------------------------------------------------------------------|--|--|
| 30      | Press DOWN key                                                                                                    | Row 1: dmd.SL.5 (slot 5 Demand time)<br>Row2: 22.00 ( Default Time : hh.mm) | Range: 00.00 to 23:59<br>( Lowest time will be 1 minute ahead of<br>the previous slot time) |  |  |
| 31      | Press DOWN key                                                                                                    | Row 1: dmd.SL.6 (slot 6 Demand time)<br>Row2: 22.01 ( Default Time : hh.mm) | Range: 00.00 to 23:59<br>( Lowest time will be 1 minute ahead of<br>the previous slot time) |  |  |
| At Step | . No. 24 if demand contro                                                                                              | I type is programmed as Forecast demand following steps                     | is applicable(32.a to 32.s)                                                                 |  |  |
| Note: S | lot set time should be in ir                                                                                           | ncreasing order only                                                        |                                                                                             |  |  |
| 32.a    | Press DOWN key                                                                                                    | Row 1: FC.Int (Forecast Interval)<br>Row 2: 7.000                           | Range: 20% to 50% of Demand period.                                                         |  |  |
| 32.b    | Press DOWN key                                                                                                    | Row 1: SLt.1.H ( Slot 1 Highest demand value)<br>Row 2: xxxx                | Range: 0.5% to 100% of Full scale.                                                          |  |  |
| 32.c    | Press DOWN key                                                                                                    | Row 1: SLt.1.H1( Slot 1 second Highest demand value)<br>Row 2: xxxx         | Range: 50% to 99% of highest limit<br>(SLt.1.H)                                             |  |  |
| 32.d    | Press DOWN key                                                                                                    | Row 1: SLt.1.L ( Slot 1 Lowest demand value)<br>Row 2: xxxx                 | Range: 50% to 99% of second highest limit<br>(SLt.1.H1)                                     |  |  |
| 32.e    | Press DOWN key                                                                                                    | Row 1: SLt.2.H ( Slot 2 Highest demand value)<br>Row 2: xxxx                | Range: 0.5% to 100% of Full scale.                                                          |  |  |
| 32.f    | Press DOWN key                                                                                                    | Row 1: SLt.2.H1( Slot 2 second Highest demand value)<br>Row 2: xxxx         | Range: 50% to 99% of highest limit<br>(SLt.2.H)                                             |  |  |
| 32.g    | Press DOWN key                                                                                                    | Row 1: SLt.2.L ( Slot 2 Lowest demand value)<br>Row 2: xxxx                 | Range: 50% to 99% of second highest limit (SLt.2H1)                                         |  |  |
| 32.h    | Press DOWN key                                                                                                    | Row 1: SLt.3.H ( Slot 3 Highest demand value)<br>Row 2: xxxx                | Range: 0.5% to 100% of Full scale.                                                          |  |  |
| 32.i    | Press DOWN key                                                                                                    | Row 1: SLt.3.H1( Slot 3 second Highest demand value)<br>Row 2: xxxx         | Range: 50% to 99% of highest limit<br>(SLt.3.H)                                             |  |  |
| 32.j    | Press DOWN Key                                                                                                    | Row 1: SLt.3.L ( Slot 3 Lowest demand value)<br>Row 2: xxxx                 | Range: 50% to 99% of second highest limit<br>(SLt.3.H1)                                     |  |  |
| 32.k    | Press DOWN key                                                                                                    | Row 1: SLt.4.H ( Slot 4 Highest demand value)<br>Row 2: xxxx                | Range: 0.5% to 100% of Full scale.                                                          |  |  |
| 32.I    | Press DOWN key                                                                                                    | Row 1: SLt.4.H1( Slot 4 second Highest demand value)<br>Row 2: xxxx         | Range: 50% to 99% of highest limit<br>(SLt.4.H)                                             |  |  |
| 32.m    | Press DOWN key                                                                                                    | Row 1: SLt.4.L ( Slot 4 Lowest demand value)<br>Row 2: xxxx                 | Range: 50% to 99% of second highest limit (SLt.4.H1)                                        |  |  |
| 32.n    | Press DOWN key                                                                                                    | Row 1: SLt.5.H ( Slot 5 Highest demand value)<br>Row 2: xxxx                | Range: 0.5% to 100% of Full scale.                                                          |  |  |
| 32.0    | Press DOWN key                                                                                                    | Row 1: SLt.5.H1( Slot 5 second Highest demand value)<br>Row 2: xxxx         | Range: 50% to 99% of highest limit<br>(SLt.5.H)                                             |  |  |
| 32.p    | Press DOWN key                                                                                                    | Row 1: SLt.5.L ( Slot 5 Lowest demand value)<br>Row 2: xxxx                 | Range: 50% to 99% of second highest limit (SLt.5.H1)                                        |  |  |
| 32.q    | Press Down key                                                                                                    | Row 1: SLt.6.H ( Slot 6 Highest demand value)<br>Row 2: xxxx                | Range: 0.5% to 100% of Full scale.                                                          |  |  |
| 32.r    | Press DOWN key                                                                                                    | Row 1: SLt.6.H1( Slot 6 second Highest demand value)<br>Row 2: xxxx         | Range: 50% to 99% of highest limit<br>(SLt.6.H)                                             |  |  |
| 32.s    | Press DOWN key                                                                                                    | Row 1: SLt.6.L ( Slot 6 Lowest demand value)<br>Row 2: xxxx                 | Range: 50% to 99% of second highest limit<br>(SLt.6.H1)                                     |  |  |
| At Step | At Step. No. 24 if demand control type is programmed as <b>Step demand</b> following steps is applicable(33.a to 33.x) |                                                                             |                                                                                             |  |  |
| 33.a    | Press DOWN key                                                                                                    | Row 1: tod.1.S1( Step demand slot1 step1 value)<br>Row 2: xxxx              | Range: 0.5% to 100% of Full scale.                                                          |  |  |
| 33.b    | Press DOWN key                                                                                                    | Row 1: tod.1.S2 (Step demand slot1 step2 value)<br>Row 2: xxxx              | Range: 0.5% to 100% of Full scale.                                                          |  |  |
| 33.c    | Press DOWN key                                                                                                    | Row 1: tod.1.S3 ( Step demand slot1 step3 value)<br>Row 2: xxxx             | Range: 0.5% to 100% of Full scale.                                                          |  |  |

| 33.d | Press DOWN key | Row 1: tod.1.S4 ( Step demand slot1 step4 value)<br>Row 2: xxxx                           | Range: 0.5% to 100% of Full scale.                                                          |
|------|----------------|-------------------------------------------------------------------------------------------|---------------------------------------------------------------------------------------------|
| 33.e | Press DOWN key | Row 1: tod.2.S1 ( Step demand slot2 step1 value)<br>Row 2: xxxx                           | Range: 0.5% to 100% of Full scale.                                                          |
| 33.f | Press DOWN key | Row 1: tod.2.S2 ( Step demand slot2 step2 value)<br>Row 2: xxxx                           | Range: 0.5% to 100% of Full scale.                                                          |
| 33.g | Press DOWN key | Row 1: tod.2.S3 ( Step demand slot2 step3 value)<br>Row 2: xxxx                           | Range: 0.5% to 100% of Full scale.                                                          |
| 33.h | Press DOWN key | Row 1: tod.2.S4 ( Step demand slot2 step4 value)<br>Row 2: xxxx                           | Range: 0.5% to 100% of Full scale.                                                          |
| 33.i | Press DOWN key | Row 1: tod.3.S1 ( Step demand slot3 step1 value)<br>Row 2: xxxx                           | Range: 0.5% to 100% of Full scale.                                                          |
| 33.j | Press DOWN key | Row 1: tod.3.S2 ( Step demand slot3 step2 value)<br>Row 2: xxxx                           | Range: 0.5% to 100% of Full scale.                                                          |
| 33.k | Press DOWN key | Row 1: tod.3.S3 ( Step demand slot3 step3 value)<br>Row 2: xxxx                           | Range: 0.5% to 100% of Full scale.                                                          |
| 33.I | Press DOWN key | Row 1: tod.3.S4 ( Step demand slot3 step4 value)<br>Row 2: xxxx                           | Range: 0.5% to 100% of Full scale.                                                          |
| 33.m | Press DOWN key | Row 1: tod.4.S1 ( Step demand slot2 step1 value)<br>Row 2: xxxx                           | Range: 0.5% to 100% of Full scale.                                                          |
| 33.n | Press DOWN key | Row 1: tod.4.S2 ( Step demand slot4 step2 value)<br>Row 2: xxxx                           | Range: 0.5% to 100% of Full scale.                                                          |
| 33.0 | Press DOWN key | Row 1: tod.4.S3 ( Step demand slot4 step3 value)<br>Row 2: xxxx                           | Range: 0.5% to 100% of Full scale.                                                          |
| 33.p | Press DOWN key | Row 1: tod.4.S4 ( Step demand slot4 step4 value)<br>Row 2: xxxx                           | Range: 0.5% to 100% of Full scale.                                                          |
| 33.q | Press DOWN key | Row 1: tod.5.S1 ( Step demand slot5 step1 value)<br>Row 2: xxxx                           | Range: 0.5% to 100% of Full scale.                                                          |
| 33.r | Press DOWN key | Row 1: tod.5.S2 ( Step demand slot5 step2 value)<br>Row 2: xxxx                           | Range: 0.5% to 100% of Full scale.                                                          |
| 33.s | Press DOWN key | Row 1: tod.5.S3 ( Step demand slot5 step3 value)<br>Row 2: xxxx                           | Range: 0.5% to 100% of Full scale.                                                          |
| 33.t | Press DOWN key | Row 1: tod.5.S4 ( Step demand slot5 step4 value)<br>Row 2: xxxx                           | Range: 0.5% to 100% of Full scale.                                                          |
| 33.u | Press DOWN key | Row 1: tod.6.S1 ( Step demand slot6 step1 value)<br>Row 2: xxxx                           | Range: 0.5% to 100% of Full scale.                                                          |
| 33.v | Press DOWN key | Row 1: tod.6.S2 ( Step demand slot6 step2 value)<br>Row 2: xxxx                           | Range: 0.5% to 100% of Full scale.                                                          |
| 33.w | Press DOWN key | Row 1: tod.6.S3 ( Step demand slot6 step3 value)<br>Row 2: xxxx                           | Range: 0.5% to 100% of Full scale.                                                          |
| 33.x | Press DOWN key | Row 1: tod.6.S4( Step demand slot6 step4 value)<br>Row 2: xxxx                            | Range: 0.5% to 100% of Full scale.                                                          |
| 34   | Press DOWN key | Row 1: no. Slot (No. of Energy slots)<br>Row2: 5.000                                      | Range:1-6                                                                                   |
| 35   | Press DOWN key | Row 1: tod.SL.1 (slot1 Energy accumulation time).<br>Row2: 6.000 ( Default Time : hh.mm)  | Range: 00.00 to 23:59                                                                       |
| 36   | Press DOWN key | Row 1: tod.SL.2 (slot 2 Energy accumulation time).<br>Row2: 9.000 ( Default Time : hh.mm) | Range: 00.00 to 23:59<br>( Lowest time will be 1 minute ahead of<br>the previous slot time) |
| 37   | Press DOWN key | Row 1: tod.SL.3 (slot 3 Energy accumulation time)<br>Row2: 12.00 ( Default Time : hh.mm)  | Range: 00.00 to 23:59<br>( Lowest time will be 1 minute ahead of<br>the previous slot time) |
| 38   | Press DOWN key | Row 1: tod.SL.4 (slot 4 Energy accumulation time)<br>Row2: 18.00 ( Default Time : hh.mm)  | Range: 00.00 to 23:59<br>( Lowest time will be 1 minute ahead of                            |

|    |                                        |                                                                                                    | the previous slot time)                                                                                                    |
|----|----------------------------------------|----------------------------------------------------------------------------------------------------|----------------------------------------------------------------------------------------------------|
| 39 | Press DOWN key                         | Row 1: tod.SL.5 (slot 5 Energy accumulation time)<br>Row2: 22.00 ( Default Time : hh.mm)                                                                                                    | Range: 00.00 to 23:59<br>(Lowest time will be 1 minute ahead of<br>the previous slot time)                                                                         |
| 40 | Press DOWN key                         | Row 1: tod.SL.6 (slot 6 Energy accumulation time)<br>Row2: 22.01 ( Default Time : hh.mm)                                                                                                    | Range: 00.00 to 23:59<br>( Lowest time will be 1 minute ahead of<br>the previous slot time)                                                                        |
| 41 | Press DOWN key                         | Row 1:bAUd (Baud rate) Communication Speed<br>Row 2: XXXX (9600-Default / factory set)                                                                                                    | Defines the Baud rate Option:<br>1200, 2400, 4800, 9600, 19.2k.                                                                                                    |
| 42 | Press DOWN key                         | Row 1: PAritY<br>Row 2: Even/ Odd/ None                                                                                                    | Even(even)/ Odd( odd)/ No( No parity)<br>(Internal Communication error Check)                                                                                      |
| 43 | Press DOWN key                         | Row 1: dEV .Id ( Device ID)<br>Row 2:1.000                                                                                                    | Defines the ID.<br>Communication identification Number.<br>Option :1- 247                                                                                          |
| 44 | Press DOWN key                         | Row 1: POLES (Poles)<br>Row 2: 4.000                                                                                                    | Option: 1-28 ( For rpm)                                                                                                    |
| 45 | Press DOWN key                         | Row 1: rEV.LOC( Reverse Lock)<br>Row 2: no                                                                                                    | Reverse Lock Option: NO/ YES.                                                                                                    |
| 46 | Press DOWN key                         | Row 1: PASWd (Password). User Programmable<br>password, range 1000 to 9999.<br>CAUTION: Memorize the password. Use the password<br>for programming/ editing next time. Instrument will<br>reject other passwords.<br>Row 2: | If the password is forgotten the meter will be reset and calibrated at factory only.                                                                               |
| 47 | Press DOWN Key                         | Row 1: EnERGY<br>ROW 2: rESOLU                                                                                                    | Option: resolution/counter (rESOLU<br>/COUNTR).Energy value format i.e., the<br>energy accumulated in the meter to be<br>displayed in resolution or counter format |
| 48 | Press DOWN key                         | Row 1: StArt.A<br>Row 2: 0.400                                                                                                    | Meter displays the current >= selected<br>value.<br>Range: (0.2% to 10% of full scale)                                                                             |
| 49 | Press DOWN key                         | Row 1: dISP.U.t (For EN)/ dISP.U.R (For PN)<br>Row 2: 1.000                                                                                                    | Range: 1 to 5 seconds<br>Update rate for displaying parameters.                                                                                                    |
| 50 | Press DOWN key                         | Row 1: Auto.t.<br>Row 2: 5.000                                                                                                    | Range: 1 to 10 seconds<br>Display increment during auto scroll.                                                                                                    |
| 51 | Press DOWN key                         | Row 1: POP.ON.t (pulse output ON time)<br>Row 2: 250.0                                                                                                    | Range: 50 to 500m Sec.<br>Pulse width defined for pulse output<br>occurrence.                                                                                      |
| 52 | Press DOWN key                         | Row 1:AO.1.Par(Analog output 1)<br>Row 2:dISABL                                                                                                    | Analog output parameters:<br>VA/PF/ WAttS/FrEq/A/VLL /dISABL                                                                                                    |
| 53 | Press DOWN key                         | Row 1:AO.1.oFS(Analog output 1 full scale value)<br>Row 2:0.t.20.mA                                                                                                    | Options: 0.t.20.mA/4.t.20.mA                                                                                                    |
| 54 | Press DOWN key                         | Row 1:AO.2.Par(Analog output 2)<br>Row 2:dISABL                                                                                                    | Analog output parameters:<br>VA/PF/ WAttS/FrEq/A/VLL /dISABL                                                                                                    |
| 55 | Press DOWN key                         | Row 1:AO.2.oFS(Analog output 2 full scale value)<br>Row 2:0.t.20.mA                                                                                                    | Options: 0.t.20.mA/4.t.20.mA                                                                                                    |
| 56 | Press DOWN key<br>(Only for PN series) | Row 1: PWR.SAV<br>Row 2: DISABL                                                                                                    | Defines Power Save of the LCD back light<br>Option: ENABLE/DISABL                                                                                                  |
| 57 | Press DOWN key                         | Row 1:bYt.Ord<br>Row 2: FLOAt                                                                                                    | Options: FLOAt/biG.End/LitLE.E                                                                                                    |
| 58 | Press DOWN Key                         | Row 1:S.CHG.tr( Slot change over trip)<br>Row 2:no (Default)                                                                                                    | Slot change over trip<br>no/yes                                                                                                    |
| 58 | Press DOWN key                         | R o w 1 : S A V E<br>Row 2: "Y" blinking.                                                                                                    | If "n"(no) is selected then Meter enters<br>into RUN mode without memorizing any<br>edited Values in the setup                                                     |

Once the required parameter is programmed press the DOWN key continuously till it reaches SAVE page or press the OPTIONS key to reach SAVE page directly.

| 5.1 The                                                                                                    | 5.1 The List of parameters can be configured and the range is given below |                  |                                                       |  |  |
|----------------------------------------------------------------------------------------------------|---------------------------------------------------------------------------|------------------|-------------------------------------------------------|--|--|
| Sl.No.                                                                                                    | Parameter                                                                 | Default<br>setup | Range                                                 |  |  |
| 1                                                                                                    | Connection mode(ELEMnt)                                                   | STAR             | STAR/ DELTA/ 1.Phase                                  |  |  |
| 2                                                                                                    | PT Primary (PT.Pri)                                                       | 415.0            | 100V- 999kV                                           |  |  |
| 3                                                                                                    | PT Secondary (PT. SEC.)                                                   | 415.0            | 50V – 550V                                            |  |  |
| 4                                                                                                    | CT Primary (CT.Pri.)                                                      | 5.000            | 0.5 A – 99kA                                          |  |  |
| 5                                                                                                    | CT SECondary (CT. SEC.)                                                   | 5.000            | 0.5A – 6A                                             |  |  |
| 6                                                                                                    | VA selection (UA.SEL.)                                                    | Vec.H            | Arith (Arithmetic) / Vector/ vec.H (vector harmonics) |  |  |
| 7                                                                                                    | Parameter – 1 (PARAM1)                                                    | WAttS            | WAtts /FREQ/A/ VLL/ Ab/Ay/Ar/ VA/PF                   |  |  |
| 8                                                                                                    | Parameter – 2 (PARAM2)                                                    | PF               | PF / WAtts /FREQ/A/ VLL/ Ab/Ay/Ar/ VA                 |  |  |
| 9                                                                                                    | Year(YEAr)                                                                | 2011             | 2000 to 2040                                          |  |  |
| 10                                                                                                    | Date (dAtE)                                                               | 01.01            | 01.01 to 12.31                                        |  |  |
| 11                                                                                                    | Time (time)                                                               | 00.00            | 00.00 to 23.59                                        |  |  |
| 12                                                                                                    | Demand Type (d <b>n</b> .tYPE)                                            | SLIdIn           | SlidIn(sliding) / bLOC (block / fixed )               |  |  |
| 13                                                                                                    | Demand Parameter (d <b>n</b> .Par)                                        | Watts            | WAttS (Watts)/ VA / A.Avg (Amps Avg) /Var             |  |  |
| 14                                                                                                    | Demand Period (d <b>n</b> .Prd)                                           | 15.00            | 5 to 30 Minutes                                       |  |  |
| 15                                                                                                    | Demand Control(dn.cont)                                                   | Forc.dm          | Forecast/step                                         |  |  |
| 16                                                                                                    | Demand Slots (dn.Slot)                                                    | 6.000            | 1-6                                                   |  |  |
| 17                                                                                                    | Demand Slot1(dnd.SL.1)                                                    | 06.00            | 00.03 -23.59                                          |  |  |
| 18                                                                                                    | Demand Slot2(dnd.SL.2)                                                    | 09.00            | 06.01-23.59                                           |  |  |
| 19                                                                                                    | Demand Slot3(dnd.SL.3)                                                    | 12.00            | 09.01-23.59                                           |  |  |
| 20                                                                                                    | Demand Slot4(dnd.SL.4)                                                    | 18.00            | 12.01-23.59                                           |  |  |
| 21                                                                                                    | Demand Slot5(dnd.SL.5)                                                    | 22.00            | 18.01-23.59                                           |  |  |
| 22                                                                                                    | Demand Slot6(dnd.SL.6)                                                    | 22.01            | 22.01-23.59                                           |  |  |
| At Step. No. 15 if demand control type is programmed as <b>Forecast demand</b> following steps is applicable(23.a to 23.s) |                                                                           |                  |                                                       |  |  |
| 23.a                                                                                                    | Forecast interval(FC.Int)                                                 | 7.000            | 20% to 50% of Demand period.                          |  |  |
| 23.b                                                                                                    | Demand Slot1 highest value(SLt.1.H)                                       | 1800             | 0.5% to 100% of Full scale.                           |  |  |
| 23.c                                                                                                    | Demand Slot1 second highest value(SLt.1.H1)                               | 1700             | 50% to 99% of highest limit (SLt.1.H)                 |  |  |
| 23.d                                                                                                    | Demand Slot1 lowest value(SLt.1.L)                                        | 1300             | 50% to 99% of second highest limit (SLt.1.H1)         |  |  |
| 23.e                                                                                                    | Demand Slot2 highest value(SLt.2.H)                                       | 1800             | 0.5% to 100% of Full scale.                           |  |  |
| 23.f                                                                                                    | Demand Slot2 second highest value(SLt.2.H1)                               | 1700             | 50% to 99% of highest limit (SLt.2.H)                 |  |  |
| 23.g                                                                                                    | Demand Slot2 lowest value(SLt.2.L)                                        | 1300             | 50% to 99% of second highest limit (SLt.2.H1)         |  |  |
| 23.h                                                                                                    | Demand Slot3 highest value(SLt.3.H)                                       | 1800             | 0.5% to 100% of Full scale.                           |  |  |
| 23.i                                                                                                    | Demand Slot3 second highest value(SLt.3.H1)                               | 1700             | 50% to 99% of highest limit (SLt.3.H)                 |  |  |
| 23.j                                                                                                    | Demand Slot3 lowest value(SLt.3.L)                                        | 1300             | 50% to 99% of second highest limit (SLt.3.H1)         |  |  |
| 23.k                                                                                                    | Demand Slot4 highest value(SLt.4.H)                                       | 1800             | 0.5% to 100% of Full scale.                           |  |  |
| 23.I                                                                                                    | Demand Slot4 second highest value(SLt.4.H1)                               | 1700             | 50% to 99% of highest limit (SLt.4.H)                 |  |  |
| 23.m                                                                                                    | Demand Slot4 lowest value(SLt.4.L)                                        | 1300             | 50% to 99% of second highest limit (SLt.4.H1)         |  |  |
| 23.n                                                                                                    | Demand Slot5 highest value(SLt.5.H)                                       | 1800             | 0.5% to 100% of Full scale.                           |  |  |
| 23.0                                                                                                    | Demand Slot5 second highest value(SLt.5.H1)                               | 1700             | 50% to 99% of highest limit (SLt.5.H)                 |  |  |
| 23.p                                                                                                    | Demand Slot5 lowest value(SLt.5.L)                                        | 1300             | 50% to 99% of second highest limit (SLt.5.H1)         |  |  |
| 23.q                                                                                                    | Demand Slot6 highest value(SLt.6.H)                                       | 1800             | 0.5% to 100% of Full scale.                           |  |  |
| 23.r                                                                                                    | Demand Slot6 second highest value(SLt.6.H1)                               | 1700             | 50% to 99% of highest limit (SLt.6.H)                 |  |  |
| 23.s Demand Slot6 lowest value(SLt.6.L) 1300                                                                               |                                                                           | 1300             | 50% to 99% of second highest limit (SLt.6.H1)         |  |  |
| At Step                                                                                                    | No. 15 if demand control type is programmed as <b>Ste</b>                 | p demand follo   | wing steps is applicable(24.a to 24.x)                |  |  |
| 24.a                                                                                                    | Stepwise Demand Slot1 step1 value(tod.1.S1)                               | 17.97            | 0.5% to 100% of Full Scale.                           |  |  |
| 24.b                                                                                                    | Stepwise Demand Slot1 step2 value(tod.1.S2)                               | 1800             | 0.5% to 100% of Full scale.                           |  |  |
| 24.C                                                                                                    | Stepwise Demand Slot1 step3 value(tod.1.53)                               | 1/00             | 0.5% to 100% of Full scale.                           |  |  |
| 24.d                                                                                                    | Stepwise Demand Slot1 step4 value(tod.1.S4)                               | 1300             | 0.5% to 100% of Full scale.                           |  |  |
| 24.e                                                                                                    | Stepwise Demand Slot2 step1 value(tod.2.S1)                               | 17.97            | 0.5% to 100% of Full scale.                           |  |  |
| 1 /4 T                                                                                                    |                                                                           |                  |                                                       |  |  |

| 24.g | Stepwise Demand Slot2 step3 value(tod.2.S3)          | 1700        | 0.5% to 100% of Full scale. |
|------|------------------------------------------------------|-------------|-----------------------------|
| 24.h | Stepwise Demand Slot2 step4 value(tod.2.S4)          | 1300        | 0.5% to 100% of Full scale. |
| 24.i | Stepwise Demand Slot3 step1 value(tod.3.S1)          | 17.97       | 0.5% to 100% of Full scale. |
| 24.j | Stepwise Demand Slot3 step2 value(tod.3.S2)          | 1800        | 0.5% to 100% of Full scale. |
| 24.k | Stepwise Demand Slot3 step3 value(tod.3.S3)          | 1700        | 0.5% to 100% of Full scale. |
| 24.1 | Stepwise Demand Slot3 step4 value(tod.3.S4)          | 1300        | 0.5% to 100% of Full scale. |
| 24.m | Stepwise Demand Slot4 step1 value(tod.4.S1)          | 17.97       | 0.5% to 100% of Full scale. |
| 24.n | Stepwise Demand Slot4 step2 value(tod.4.S2)          | 1800        | 0.5% to 100% of Full scale. |
| 24.0 | Stepwise Demand Slot4 step3 value(tod.4.S3)          | 1700        | 0.5% to 100% of Full scale. |
| 24.p | Stepwise Demand Slot4 step4 value(tod.4.S4)          | 1300        | 0.5% to 100% of Full scale. |
| 24.q | Stepwise Demand Slot5 step1 value(tod.5.S1)          | 17.97       | 0.5% to 100% of Full scale. |
| 24.r | Stepwise Demand Slot5 step2 value(tod.5.S2)          | 1800        | 0.5% to 100% of Full scale. |
| 24.s | Stepwise Demand Slot5 step3 value(tod.5.S3)          | 1700        | 0.5% to 100% of Full scale. |
| 24.t | Stepwise Demand Slot5 step4 value(tod.5.S4)          | 1300        | 0.5% to 100% of Full scale. |
| 24.u | Stepwise Demand Slot6 step1 value(tod.6.S1)          | 17.97       | 0.5% to 100% of Full scale. |
| 24.v | Stepwise Demand Slot6 step2 value(tod.6.52)          | 1800        | 0.5% to 100% of Full scale. |
| 24.w | Stepwise Demand Slot6 step3 value(tod.6.53)          | 1700        | 0.5% to 100% of Full scale. |
| 24.X | Stepwise Demand Slot6 step4 value(tod.6.54)          | 1300        |                             |
| 25   | Number of energy slots (no. Slot)                    | 5           |                             |
| 26   | Slot1 energy accumulation time(tod.SL.1)             | 06.00       | 00.00-23.59                 |
| 27   | Slot2 energy accumulation time(tod.SL.2)             | 09.00       | 00.00-23.59                 |
| 28   | Slot 4 energy accumulation time(tod.SL.3)            | 12.00       | 00.00.23.59                 |
| 29   | Slote E anargy accumulation time(tod.SL.4)           | 18.00       | 00.00.23.59                 |
| 21   | Slot6 opergy accumulation time(tod.SL.5)             | 22.00       | 00.00.22.59                 |
| 22   | Doud rate/bAlld)                                     | 22.01       | 1200 to 10 2k               |
| 22   |                                                      | Fuer        | 1200 (0 19.2k               |
| 33   | Parity(Parity)                                       | 1 000       | Even/ Odd/ no               |
| 34   | No of Poles (POLES)                                  | 1.000       | 1,000 to 247.0              |
| 35   | Povorso lock(rEu LOC)                                | 4.000<br>No | 1.000 to 20.00              |
| 37   | Password (PASud)                                     | 1000        | 1000 to 9999                |
| 38   | EnELGY (energy)                                      | rESOLU      |                             |
| 39   | StArt A (starting current)                           | 0.400       |                             |
| 40   | Display update time(dISP     t)                      | 1,000       | 1 to E coconde              |
| 11   |                                                      | 1.000       |                             |
| 41   | Display increment time during autoscroll<br>(Auto.t) | 5.000       | 1 to 10 seconds             |
| 42   | POP.OП.t(Pulse out put on time )                     | 250.0       | 50 to 500 milliseconds      |
| 43   | Analog Output 1 parameter                            | diSAbL      | VLL/ A/Freq/Watts/PF/VA     |
| 44   | Analog Output 1 fullscale                            | 0.t.20mA    | 0.t.20mA/4.t.20mA           |
| 45   | Analog Output 2 parameter                            | diSAbL      | VLL/ A/Freq/Watts/PF/VA     |
| 46   | Analog Output 2 fullscale                            | 0.t.20mA    | 0.t.20mA/4.t.20mA           |
| 47   | Power Save Mode                                      | DISABL      | DISABL / ENABLE             |
| 48   | Byte order type(bYt.Ord)                             | FLOAt       | FLOAt/biG.End/LitLE.E       |
| 49   | Slot change over trip (S.CHG.tr)                     | no          | No/yes                      |

## 6. Clearing the Integrator/High, low limits/maximum demand:

To Clear parameters from the front panel, Press UP and DOWN Keys together, and 'CLEAR' is shown on the display. Enter the Password (Default password is 1000. Set up and clear has the same password) and it will display "**CLr.Int**". Press DOWN Key for selecting **CLr.Int** (Clear Integrator)/**CLr.Hi.L** (Clear max. /min values)/**CLr.Md** (Clear Max. demand). Once the parameter to be cleared is selected, Press RIGHT key, display will prompt to 'n' (no). Press UP/DOWN key for changing to 'Y'(Yes) or to 'n'(no) and Press the RIGHT key to do the operation.

Note: Once the data is cleared (except energy) the value will not be retained.

#### 7. Enabling and disabling of Auto scrolling:

**Enabling auto scrolling:** Press UP key continuously for 5 seconds or until display shows EnAbLE Auto.Sc for upward scrolling. Press Down key continuously for 5 seconds or until display shows EnAbLE Auto.Sc for downward scrolling.

**Disabling auto scrolling:** Press any one of the 4 keys to disable auto scrolling .Display shows dlSAbL Auto.Sc and returns to normal mode.

## 8. DEMAND

Demand control is a method of controlling the consumption not to overload the grid. Demand is calculated in different ways, different parameters depend on the region/ country. There are two types of demand measurement names Sliding window & Fixed (Block) window. Forecast demand control & Step wise demand Control.

#### TOD DEMAND CONTROLLER:

TOD Demand controller is designed to control for loads to achieve the desired savings. The instrument measure the demand based on sliding or fixed (block) window. The demand calculations can be chosen based on Watts, VA or Amps (Average) or VAr parameters for the given time period (Demand Period).

**Sliding Window:** This window slides every 1 second (update time), so it automatically synchronizes with EB meter. But it will not return to zero at the end of the demand period. For the fluctuating load this is the better method of measurement. The graphical representation of sliding window is shown below.

**Block Window:** This window slides every demand period. It has to be synchronized to EB meter manually. It will return to zero at the end of demand period. This can be used for the fairly stable load. The graphical representation of block window.

**Forecast Demand Control:** Forecast demand control is more suitable for sliding window technique. This control predicts the rising demand before the set time (Forecast Interval) and gives the alarm/annunciation for pro active action. The user can then shed some non-critical loads. (Additional load information is available in Demand page). 4 relays are used to control the demand

- 1. Relay 2 will be activated if Forecast Demand > High Limit.
- 2. Relay 3 will be activated if Rising Demand > High Limit 1.
- 3. Relay 4 will be activated if Rising Demand > High Limit as a final trip.
- 4. Relay 1 can reconnect, once the rising demand comes down to the safe limit (Low Limit).

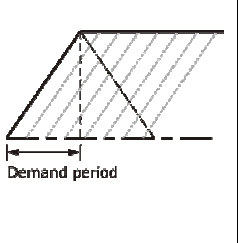

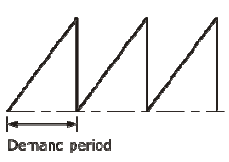

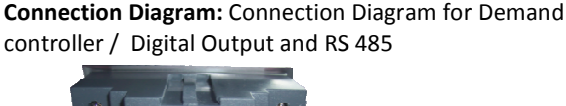

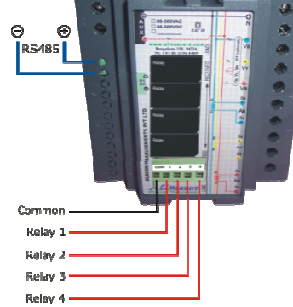

Note: Connections to the terminals located at the rear side of the unit is to be made by using preferably 12 to 14 SWG (2.6mm2 to 2.0mm2) industrial grade wire. Relay rating No contact SPST. 250VAC / 30VDC @ 2 Amps resistive.

#### TOD Demand Pattern:

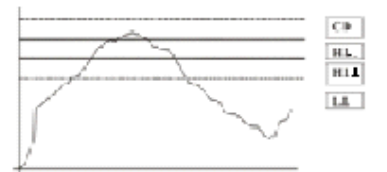

C.D - Contract Demand (sanctioned demand)

- H.L High Limit
- H.L1 High Limit 1
- L.L Low limit

Step demand control: Step demand control is suitable for sliding and fixed window.

4 loads or 4 set of loads can be connected to the relays for tripping. Each step tripping level can be programmed independently (1% to 100% of Full scale). In the step demand control the control is based on the rising demand only.

- 1. Relay 1 will be activated if Rising demand > Step1 Level.
- 2. Relay 2 will be activated if Rising demand > Step2 Level.
- 3. Relay 3 will be activated if Rising demand > Step3 Level.
- 4. Relay 4 will be activated if Rising demand > Step4 Level.

#### How to synchronize with EB meter:

- 1. Enter into setup mode and set the right password.
- 2. Press the down key until it reaches Year page at the setup.
- 3. Edit the year to lower year (i.e. if present year is 2009 edit it to 2008).
- 4. Press the OPTIONS key and save the setup.
- 5. Enter once again to setup and set the right password.
- 6. Press the down key until it reaches 'Year' page at the setup.

- 7. Edit the current year (Eg. edit to 2009 for the above example)
- 8. Press the OPTIONS Key, meter displays Save Y
- 9. Wait till the EB meter reads zero. Press the right key the moment EB meter displays zero.
- 10. Both should have the same power ON and OFF events. If there is any difference, synchronization should be re done manually in the same method mentioned above.

#### TOD (Demand and Energy) Time programming:

TOD time to be programmed in the ascending order only. Assume the TOD timing is 06.00hrs to 09.00 hrs, 18.00hrs to 21.00 hrs as the peak time, 09.00hrs to 18.00hrs, and 21.00hrs to 23.00hrs half peak hours, 23.00hrs to 06.00 hrs is normal hours, the programming should be in the following manner

No of TOD slots - 5

TOD 1 slot is 06.00 TOD 2 slot is 09.00 TOD 3 slot is 18.00 TOD 4 slot is 21.00 TOD 5 slot is 23.00

In this case the End time of slot 1 is Start time of slot 2 End time of slot 2 is Start time of slot 3. End time of slot 3 is Start time of slot 4. End time of slot 4 is Start time of slot 5. End time of slot 5 is Start time of slot 1. Slot 6 will be dummy. Even if it is programmed to any value there will not be any effect.

Note: Slot 2 time settings > Slot 1 time settings Slot 3 time settings > Slot 2 time settings Slot 4 time settings > Slot 3 time settings Slot 5 time settings > Slot 4 time settings Slot 6 time settings > Slot 5 time settings